# DocuSign

Last Modified on 22/01/2025 10:32 am EST

## **Table of Contents**

- How does it work?
  - Requirements
- Setup
  - DocuSign Setup
  - Set up your DocuSign App Integration Key
  - Configure DocuSign in RentalPoint2
  - Promote your Integration Key from Developer to Production Mode
- Using DocuSign in RentalPoint
  - Sending Documents for Signature
  - View Documents Sent for Signature
  - What your customer will see
  - Receiving Your Signed Documentation

## How does it work?

RentalPoint provides functionality to request a digital signature from clients for Fast Report custom documents produced in RentalPoint (i.e. Quotes, Booking Hardcopies etc) by integrating with DocuSign software!

### Requirements

You'll need

- a DocuSign Account with an App Integration Key for RentalPoint (see below for DocuSign setup)
- Fast Report Custom Templates using DocuSign caption fields <more on Fast Reports>

## Setup

## DocuSign Setup

You'll need a subscription to DocuSign. If you already have one, then skip to 'App Integration Key' below.

#### **DocuSign Subscriptions**

• For DocuSign, you would need a subscription for each email that will be used to send envelopes for signing.

The type of subscription would depend on the number of envelopes you anticipate sending out per month and the number of emails those envelopes would be sent from.

- **Envelopes Defined:** In DocuSign, an envelope is a container for documents that you send to a recipient to sign. An envelope can have one document or many documents, and one signer or many signers. Envelopes have statuses (i.e. sent, delivered, completed, voided) and also contain information about the sender and timestamps that indicate the progress of the delivery procedure. Regardless of how many documents, fields, and signers a given envelope contains, it still counts only once towards your eSignature plan's envelope allowance once it is sent out to be signed.
- DocuSign have a range of options available including advanced solitons that can be customized to your company requirements. <DocuSign Subscriptions and Pricing>

### Set up your DocuSign App Integration Key

From your DocuSign Production account, click on Settings, then APIs and Keys

| DocuSign eSignature      | Home Manage Templates Reports Settings                                                                                          |
|--------------------------|----------------------------------------------------------------------------------------------------|
| SIGNING AND SENDING      | Save your seat                                                                                                    |
| Signing Settings         | Product Update                                                                                                    |
| Sending Settings         | Core Release                                                                                                    |
| Custody Transfer         | New DocuSign features are available in Production as part of the December 20 notes page to learn more about the latest changes. |
| Document Retention       | Core Release Notes                                                                                                    |
| Reminders and Expiration | Product Update                                                                                                    |
| Comments                 | New Admin Release                                                                                                    |
| Document Custom Fields   | A new version of DocuSign Admin is available. Visit the release notes page to leachanges.                                       |
| Envelope Custom Fields   | Admin Release Notes                                                                                                    |
| INTEGRATIONS             |                                                                                                    |
| Connect                  |                                                                                                    |
| Apps and Keys            |                                                                                                    |
| API Usage Center         |                                                                                                    |

DocuSign requires that you set up a new App Integration Key in a developer account so that it can

be validated before it can 'Go Live' in production, so click the developer account link to go there

| Apps and Keys                                                                     |                                   |                                              |
|-----------------------------------------------------------------------------------|-----------------------------------|----------------------------------------------|
| Configure your production apps here.                                              |                                   |                                              |
| All apps and integration keys are created in developer accounts and migrated thro | ugh <u>the go-live process</u> .  |                                              |
| △ My Account Information                                                          |                                   |                                              |
| User ID                                                                           | API Account ID                    | Account Base URI<br>https://na3.docusign.net |
|                                                                                   |                                   |                                              |
| Apps and Integration Keys                                                         |                                   |                                              |
| You cannot create an integration key in production. To create an                  | n IK, use vour developer account. |                                              |
|                                                                                   |                                   |                                              |

If you don't have a developer account, you can create one here or log into your existing developer account

| م | Developer Account 🗸 |
|---|---------------------|
|   | Log in              |
|   | Create account      |
|   |                     |

#### Goto My APIs and Keys

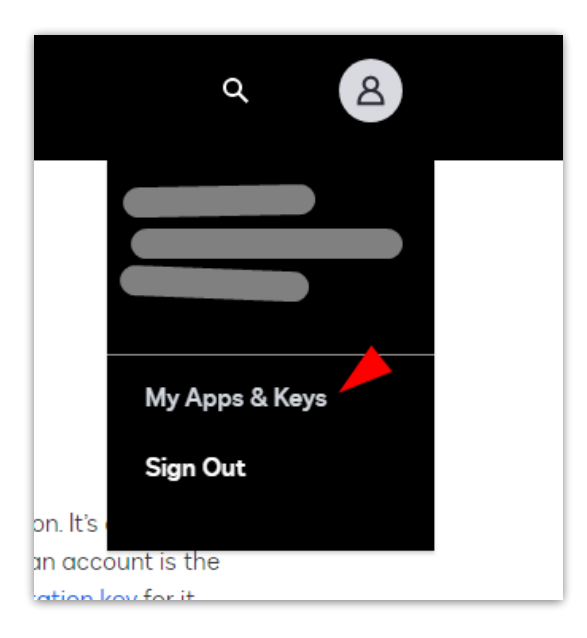

Click on 'ADD APP/ INTEGRATION KEY'

| Apps and Integration Ke | eys             |             |                | ADD APP AND INTEGRATION KEY |
|-------------------------|-----------------|-------------|----------------|-----------------------------|
| App Name                | Integration Key | Environment | Go Live Status |                             |
|                         |                 |             |                |                             |

#### Enter a name and click ADD

| App Name * RP2TEST2 |  |
|---------------------|--|
|                     |  |
|                     |  |

### Under Authentication, select YES for User Application

| Authe                                        | ntication                                                                                                    |
|----------------------------------------------|----------------------------------------------------------------------------------------------------|
| Not sur                                      | re which settings to use? Learn more                                                                                                    |
| $\stackrel{\circ}{=} \stackrel{\circ}{\sim}$ | User Application                                                                                                    |
|                                              | Is your application able to securely store a client secret?                                                                                                    |
|                                              | • Yes                                                                                                    |
|                                              | O No                                                                                                    |
|                                              | Authentication Method for your App                                                                                                    |
|                                              | Authorization Code Grant                                                                                                    |
|                                              | Used for integrations where each user logs in individually and requires a one-time consent for the app to use their account.                                                             |
|                                              | Require Proof Key for Code Exchange (PKCE) <b>RECOMMENDED</b><br>Requires all requests to include a code verifier and code challenge, which protects your app against malicious attacks. |
|                                              | Secret Keys                                                                                                    |
|                                              | + Add Secret Key                                                                                                    |

Generate an RSA

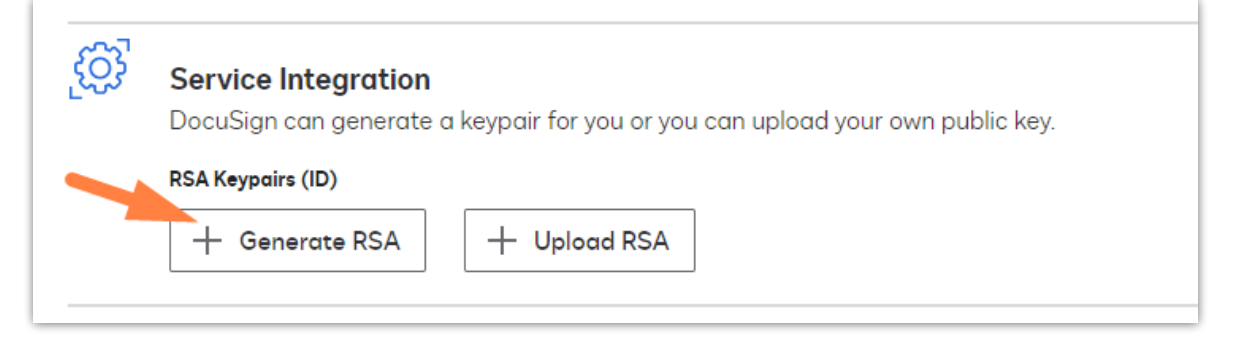

Create two Notepad txt files using the names below , then use the copy buttons to copy the keys

- paste the private key to docusign-private.pem
- paste the public key to docusign-public.pem

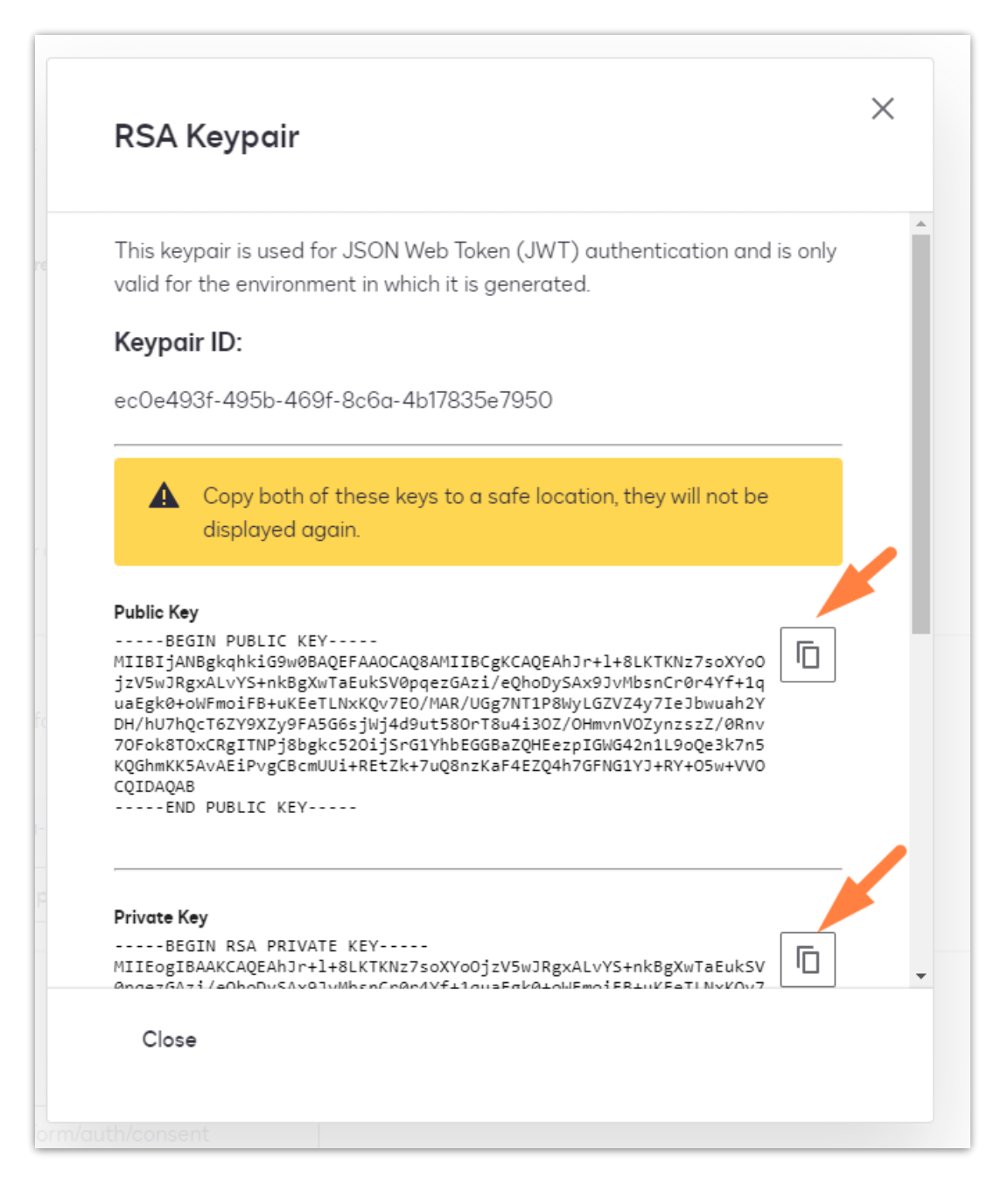

Under Additional Settings click Add URI , then in the box that appears enter the following URL

https://developers.docusign.com/platform/auth/consent

| edirect URIs                                                                   |     |
|--------------------------------------------------------------------------------|-----|
| × https://developers.docusign.com/platform/auth/conse                          | ent |
|                                                                                |     |
|                                                                                |     |
| ink to Privacy Policy                                                          |     |
| ink to Privacy Policy                                                          |     |
| ink to Privacy Policy<br>http://www.example.com/privacy<br>ink to Terms of Use |     |

#### Scroll to the bottom of the page and click SAVE

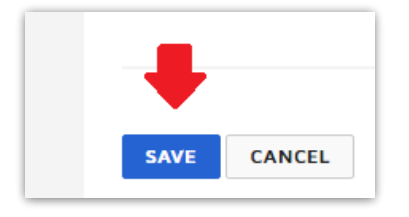

#### The Integration Key will now display in the list, click on the key to edit

| App Name 🔺  | Integration Key                      | Status |           |
|-------------|--------------------------------------|--------|-----------|
| RentalPoint | 130dd04b-a656-4b0a-b8c0-e1c77b6452d4 | Demo   | ACTIONS * |

#### Copy your Integration Key for use in RentalPoint setup

| Integration Key<br>Your integration key (also known as a client id) is a uniqu<br>your app. | e identifier for  |
|---------------------------------------------------------------------------------------------|-------------------|
| 130dd04b-a656-4b0a-b8c0-e1c77b6452d4                                                        | Copy to clipboard |

## Configure DocuSign in RentalPoint2

You'll need a DocuSign Account in order to set up DocuSign in RentalPoint, see DocuSign Setup above for more details.

Navigate to your live RentalPoint\sys folder and paste the txt files you created when setting up your Integration Key above.

- docusign-private.pem
- docusign-public.pem

| ル ト This PC ト System (C:) ト ren | talpoint ⊧ sys ⊧ |                         |                  |             |           |
|---------------------------------|------------------|-------------------------|------------------|-------------|-----------|
| umentation AND IT Docs          | ^                | Name                    | Date modified    | Туре        | Size      |
| de                              |                  | a) docusign-private.pem | 12/02/2024 10:32 | PEM File    | 2 KB      |
|                                 |                  | docusign-public.pem     | 12/02/2024 10:32 | PEM File    | 1 KB      |
| otes                            |                  | editops.exe             | 08/02/2024 05:58 | Application | 13,733 KB |
| tReports                        |                  | RE fasdfasd.exe         | 03/03/2022 11:14 | Application | 56,859 KB |
| INT3                            |                  | hirepnt.drc             | 17/06/2022 00:33 | DRC File    | 322 KB    |
| Drive                           |                  | RP hirepnt.exe          | 12/02/2024 11:20 | Application | 55,645 KB |

From your RentalPoint menu, Goto Setup-->Parameters-->Accounts-->33 to enable DocuSign in RentalPoint

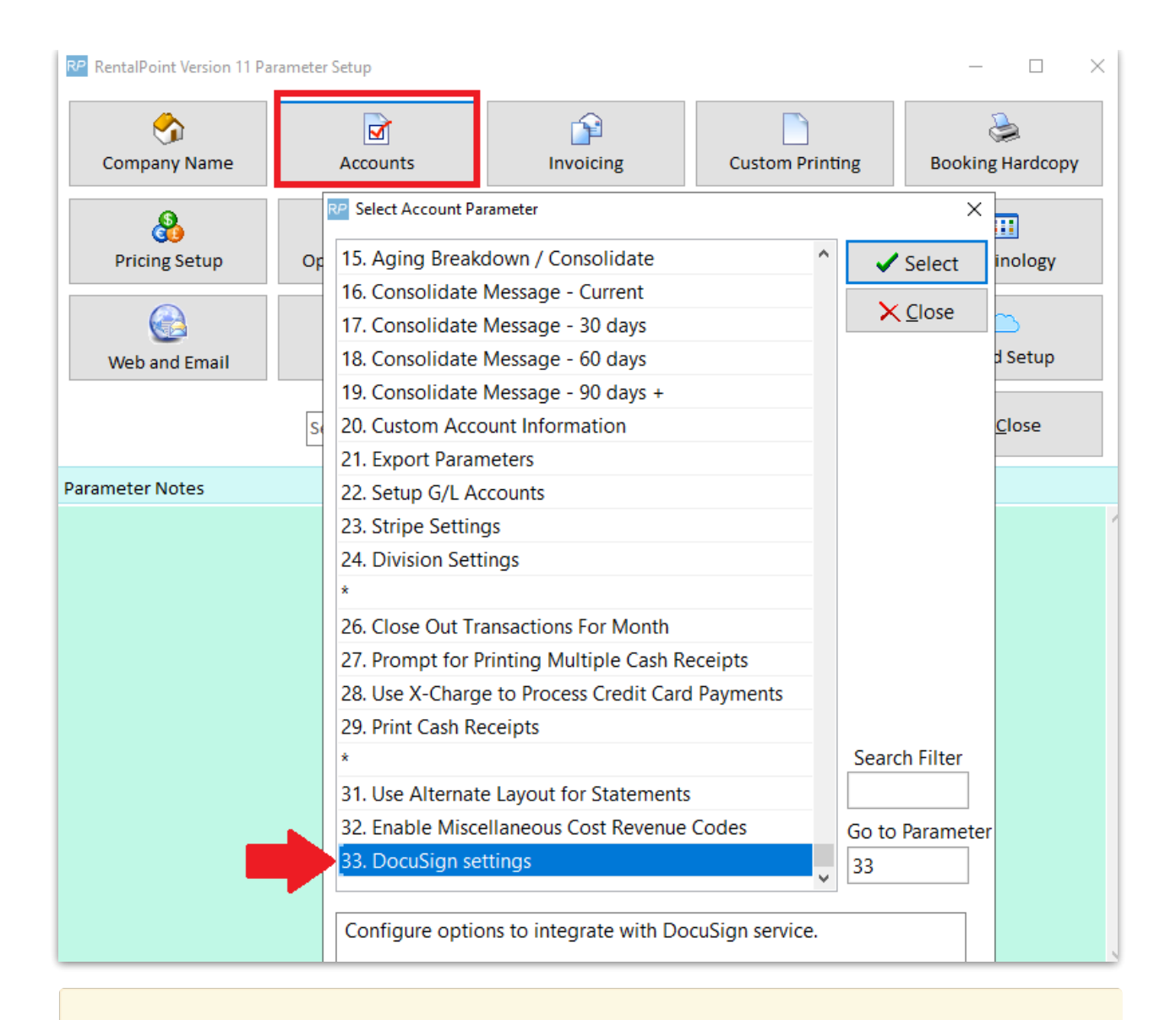

If your App Integration Key is <u>not live</u>, follow instructions for Developer Mode below. Otherwise follow the instructions for Production Mode.

## Promote your Integration Key from Developer to Production Mode

With a new App Integration Key, you'll need to send 20 calls before you can 'go live' with a production key. Set your DocuSign Parameter to Developer and paste your Integration Key and User ID into the fields provided.

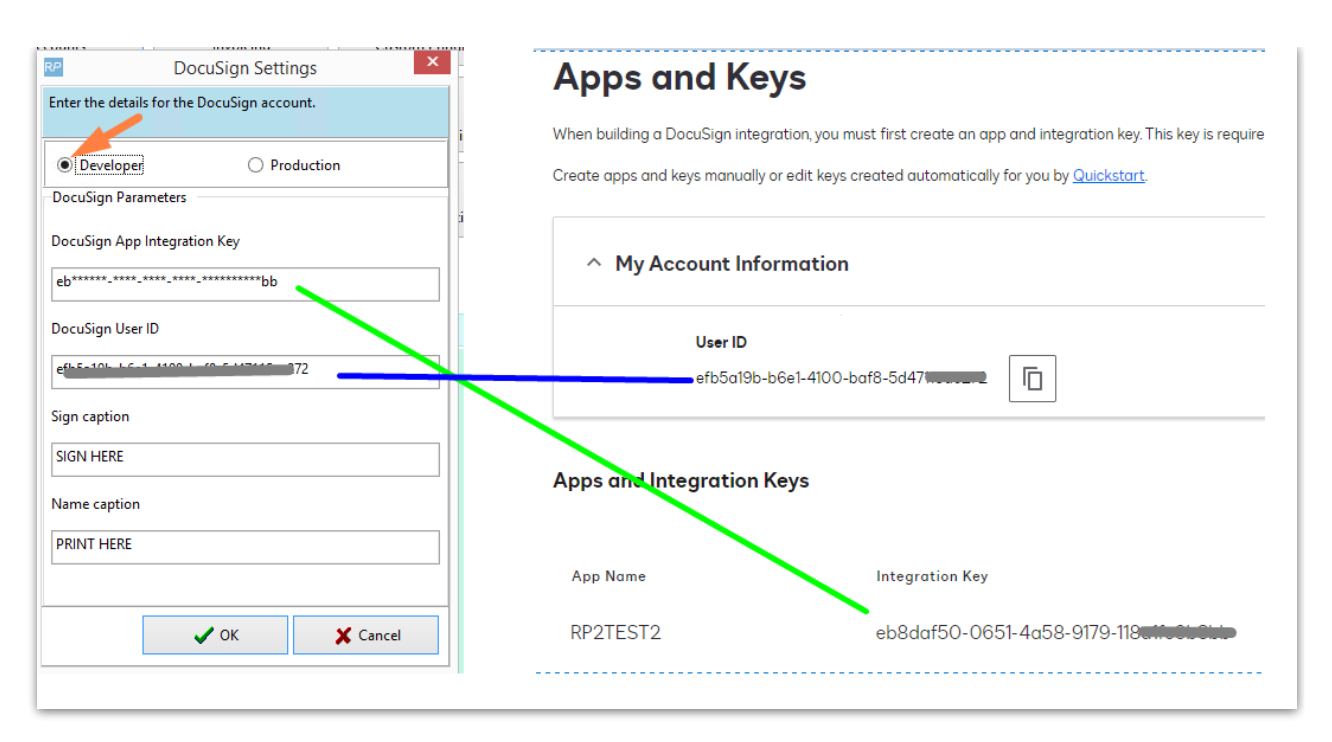

The Sign Caption and Name Caption values are what your user will see on the document they are asked to sign. Everytime you change these values, you'll need to re-add the fields to any Fast Report template in use.

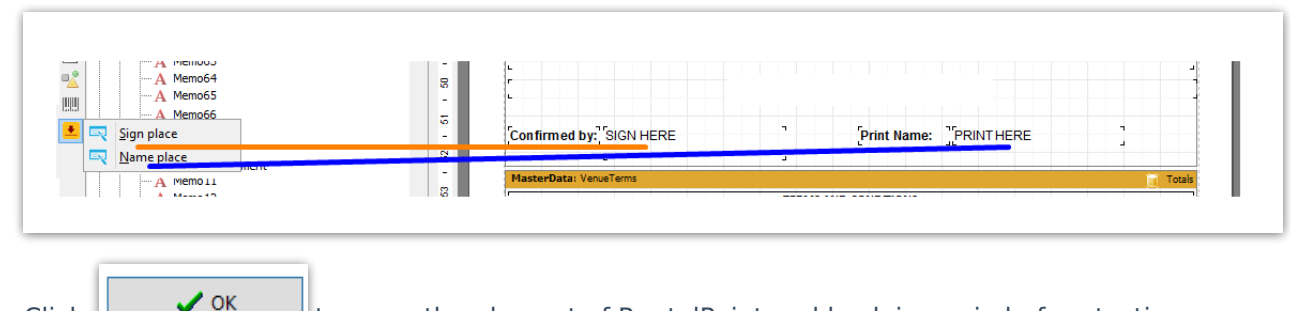

to save, then log out of RentalPoint and back in again before testing.

#### Authorize your Integration Key

Click

Now that your developer Integration key is set up, you'll need to make 20 API (app integration) calls before DocuSign will allow you to send your key to production. To make your first call, click on any booking then Print-->Fast Report-->Custom using Template

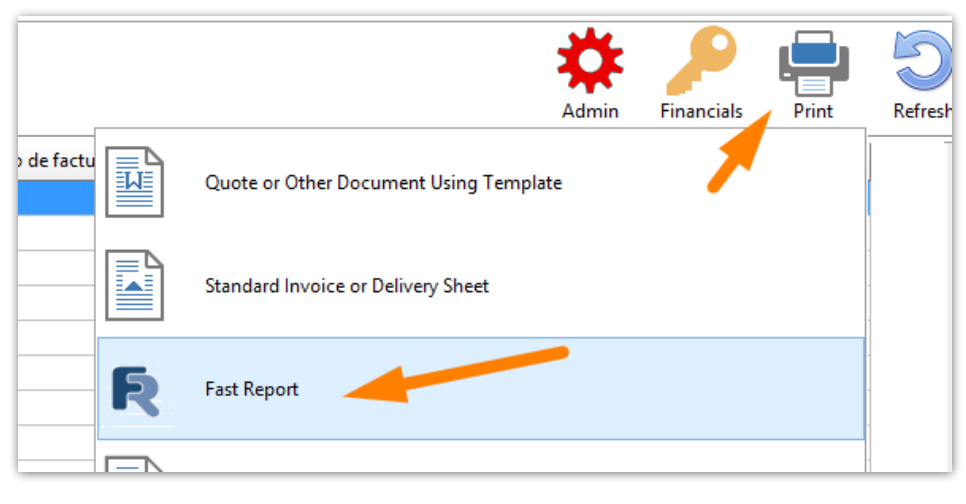

OR access from the right click menu

| e t | ÷               | <u>P</u> rint<br>P <u>r</u> int [Fa | ast Report | •         | 023 | 13:00 Tue 14/11/2023 11:00<br>Invoice or Delivery Sheet |               |                                            |     |
|-----|-----------------|-------------------------------------|------------|-----------|-----|---------------------------------------------------------|---------------|--------------------------------------------|-----|
| -   | <b>∷</b><br>-{] | Op <u>t</u> ions<br>Log Out         | ;<br>t     | •         |     | I <u>n</u> voice Batch<br>B <u>o</u> oking Hardcopy     |               |                                            |     |
|     |                 |                                     | Mon        | 11/12/    | ÷   | Custom [Using a Template]                               |               |                                            |     |
|     |                 |                                     | Mon        | 11/12/2   | 4   | Custom Batch [Using a Template]                         |               |                                            |     |
| 23  | 1.              | 5.00                                | weu u      | 1/11/2023 |     |                                                         | Received . Vo |                                            |     |
|     | P               |                                     |            |           |     | Fast Report Template List - MYTEST00                    | 032           |                                            |     |
|     | Repor           | t name                              | P - Quote  | -         |     |                                                         |               | Print  Print  Display  Report settin  Exit | ngs |
|     |                 |                                     |            |           |     |                                                         |               |                                            |     |

When the DocuSign caption fields are detected on a template, the user will have an option to send the document for signature

| Company.com                                                                                                    | 26 Park Avenue Burford<br>Brant ON<br>NOE 1A0 Canada<br>RentalPoint Support<br>1 888 5911962<br>mandy@rentp.com                                                             |                                                      | QUOTATION                                                                        | 32         | Co                     | ompany.com           | 26 Park Avenue Burford<br>Brant ON<br>NOE 1A0 Canada<br>RentalPoint Support<br>1 888 5911962<br>mandy@rentp.com |                                                    | QUOTATION                                                                        | 2        |   | Print<br>Save as PDF |
|----------------------------------------------------------------------------------------------------|----------------------------------------------------------------------------------------------------|------------------------------------------------------|----------------------------------------------------------------------------------|------------|------------------------|----------------------|----------------------------------------------------------------------------------------------------|----------------------------------------------------|----------------------------------------------------------------------------------|----------|---|----------------------|
| Show name:<br>Venue:<br>Room:                                                                                                    | D<br>R<br>S<br>E                                                                                                    | Delivery/SetUp:<br>Rehearsal:<br>Itart<br>Ind:       | 2/7/2024 01:00 pm<br>2/7/2024 01:00 pm<br>2/8/2024 02:00 am<br>2/8/2024 10:00 pm |            | Show<br>Vanue<br>Room: | name:<br>::          |                                                                                                    | Delivery / Set Up:<br>Rehearsal:<br>Start:<br>End: | 2/7/2024 01:00 pm<br>2/7/2024 01:00 pm<br>2/8/2024 02:00 am<br>2/8/2024 10:00 pm |          | I | Save as CSV          |
| Services                                                                                                    |                                                                                                    |                                                      |                                                                                  | Total      | Qty                    | Description          |                                                                                                    | Days Charged                                       | Unit Discount %                                                                  | Extended |   |                      |
| DTHER                                                                                                    | -                                                                                                    |                                                      |                                                                                  | CAD 250.00 | OTHER<br>1             | package prod         |                                                                                                    | 0 Dav(s)                                           | 250.00                                                                           | 250.00   |   |                      |
| Subtotal                                                                                                    |                                                                                                    |                                                      | c                                                                                | CAD 450.00 | Total b                | efore discount OTHER |                                                                                                    |                                                    |                                                                                  | 250.00   |   | Edit Report          |
| GST:                                                                                                    |                                                                                                    |                                                      |                                                                                  | CAD 58.50  |                        |                      |                                                                                                    |                                                    |                                                                                  |          |   |                      |
| Total Amou                                                                                                    | unt Posted                                                                                                    |                                                      | CA                                                                               | D 539.50   |                        |                      |                                                                                                    |                                                    |                                                                                  |          |   | × Exit               |
| This quote is valid for a period of 14 da<br>For details please refer to the following<br>All charges will be posted to the Hotel H<br>by signing below 1 ack nowedge that I h<br>that Company is contracted to provide by<br>By signing below 1 also agree that 1 am<br>for any damages and losses as notified | ys<br>pages<br>Master Account listed or Credit<br>have approved the project and it<br>the listed services and equipme<br>r responsible for the safe return<br>d by Company. | Card<br>'s associated co<br>nt.<br>of the rental equ | sts as detailed and<br>ipment, and agree to be                                   | e charged  |                        |                      |                                                                                                    |                                                    |                                                                                  |          |   |                      |

Select one receipient, then click OK

| RP Email Add                           | Email Addresses for DocuSign: Please select only one              |  |  |  |
|----------------------------------------|-------------------------------------------------------------------|--|--|--|
| Source List:                           | To:                                                               |  |  |  |
| RentalPoint Support(support@rentp.com) | Mandy Fox(mandy@rentp.com) ** Booking Contact **       >>       < |  |  |  |
|                                        | V OK X Cancel                                                     |  |  |  |

The first time you send to DocuSign from RentalPoint, you'll be asked to grant access permission to RentalPoint. Click Allow Access.

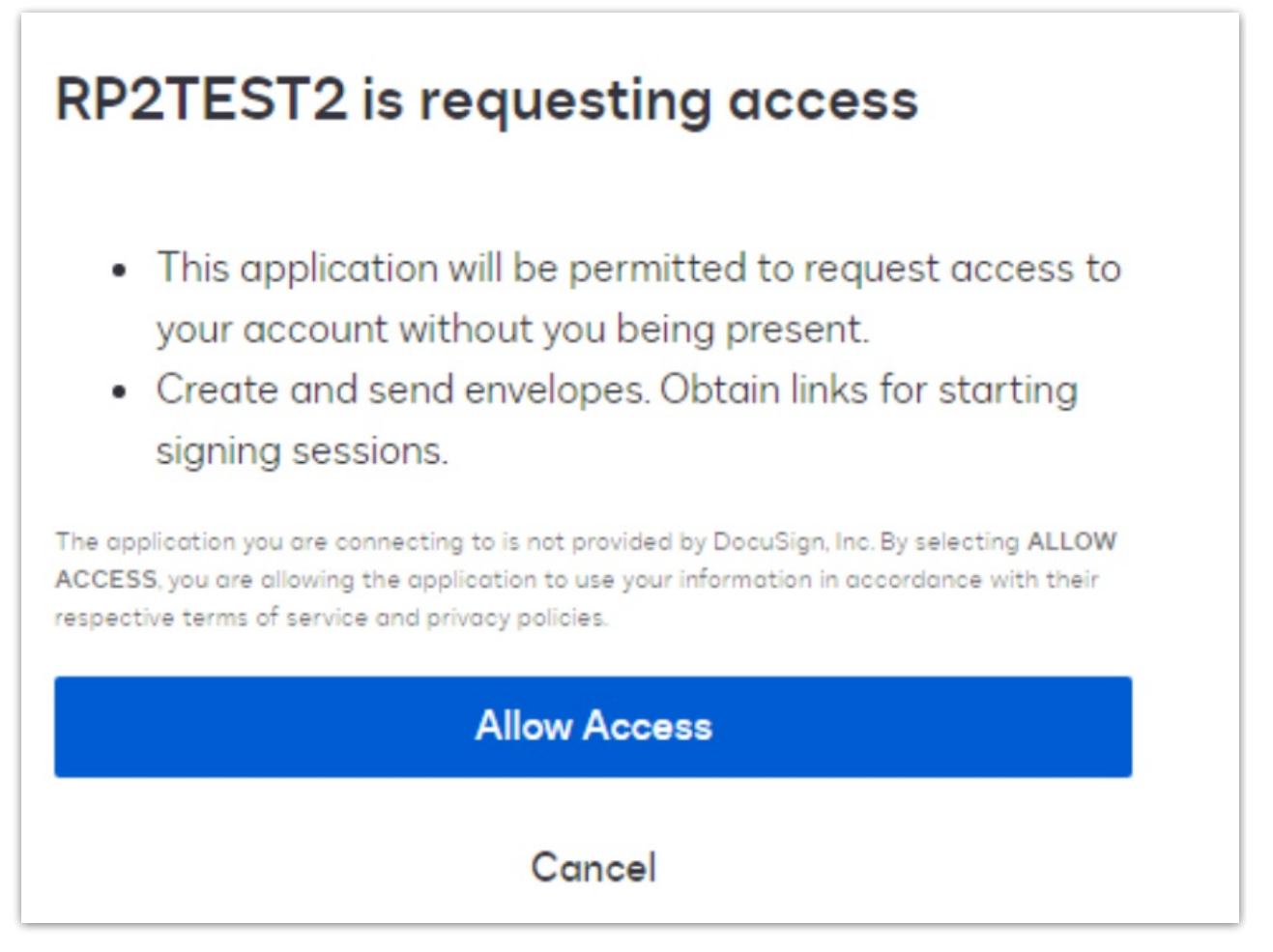

You should then get a confirmation receipt.

|   | Information ×                                                     |  |
|---|-------------------------------------------------------------------|--|
| 0 | DocuSign Status: sent<br>ID: 91aa979c-cf96-462f-bca2-0704ce3977ae |  |
|   | OK                                                                |  |

If you don't get this receipt, check your setup again and contact support@rentp.com if needed. You cannot proceed to next steps without passing this step successfully.

#### Request a 'Go Live' status for your DocuSign Integration Key

DocuSign requires all App Integrations to be set up in Demo status until 20 confirmed API calls are performed to test the integration.

| Apps and Integration Keys |                                                 |             |                                             | Add App and Integration Key |
|---------------------------|-------------------------------------------------|-------------|---------------------------------------------|-----------------------------|
| App Name                  | Integration Key                                 | Environment | Go Live Status                              |                             |
| RP2TEST2                  | eb8daf50-0651-4a58-9179-118 <b>u11-81-01-01</b> | Development | Not started<br>Make 20 successful API calls | Actions 👻                   |

Each successful call (send for signature from RentalPoint) will be registered with DocuSign until at least 20 successful calls have been made

| Apps and Integration Keys |                             |             |                                                       | Add App and Integration Key |
|---------------------------|-----------------------------|-------------|-------------------------------------------------------|-----------------------------|
| App Name                  | Integration Key             | Environment | Go Live Status                                        | •                           |
| RP2TEST2                  | eb8daf50-0651-4a58-9179-118 | Development | Not enough API calls     Make 18 successful API calls | Actions 🔻                   |

Once enough API calls have been made, you can submit your key for review. It may take a few minutes to a few hours for DocuSign to upgrade your 'Go Live Status'.

| Apps and Integration Keys |                                               |             |                     | Add App and Integration Key |
|---------------------------|-----------------------------------------------|-------------|---------------------|-----------------------------|
| App Name                  | Integration Key                               | Environment | Go Live Status      |                             |
| RP2TEST2                  | eb8daf50-0651-4a58-9179-118 <b>ett=05001e</b> | Development | O Submit for review | Actions 👻                   |
|                           |                                               |             |                     |                             |

Click 'submit for review'

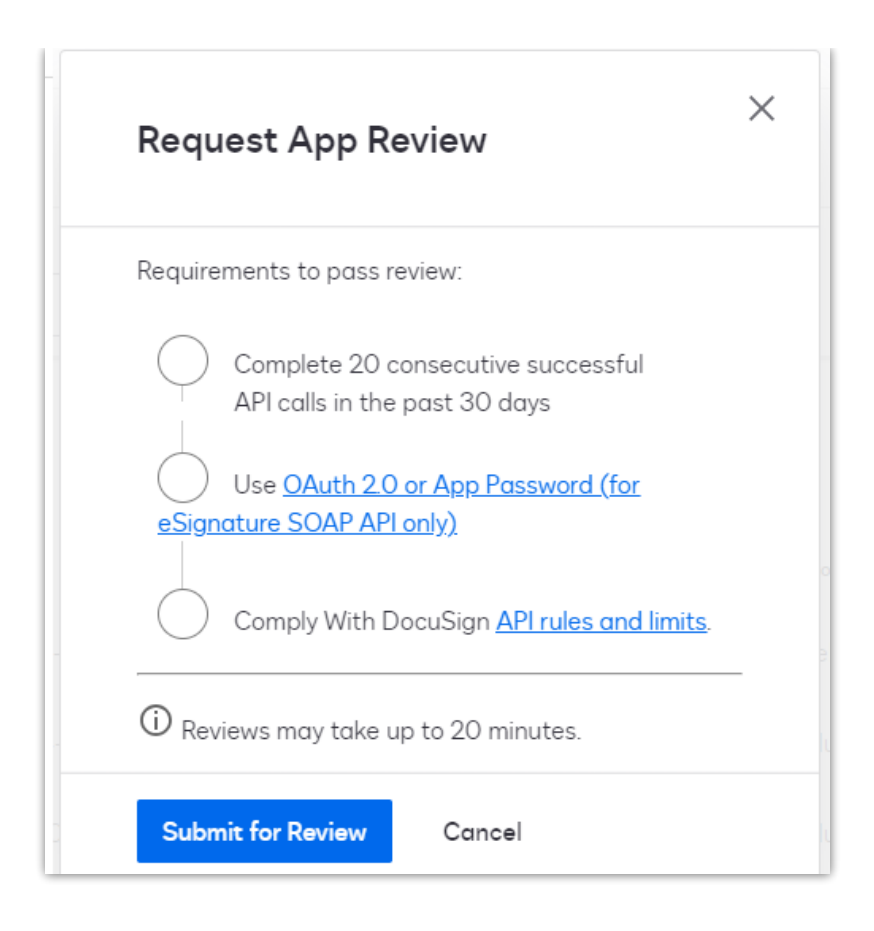

#### Once passed, the status will change and you can promote your key to production

| Apps and Integration I | Keys                                                                  |                            |                                                      | Add App and Integration Key |
|------------------------|-----------------------------------------------------------------------|----------------------------|------------------------------------------------------|-----------------------------|
| App Name<br>RP2TEST2   | Integration Key<br>eb8daf50-0651-4a58-91 <del>70-00-01-01-0-0-0</del> | Environment<br>Development | Go Live Status  Review passed  Promote to production | Actions 👻                   |
| Edit<br>Select G       | Actions V<br>a-Live account                                           |                            |                                                      |                             |

| Terms and Conditions                                                                                                    | × |
|----------------------------------------------------------------------------------------------------|---|
| By clicking 'ACCEPT', you agree to the <u>Terms &amp;</u><br><u>Conditions</u> and <u>Privacy Policy</u> .                   |   |
| Accept Cancel                                                                                                    |   |
| Select Production Account                                                                                                    | × |
| Select an eligible production account to manage this integration key. <ul> <li>Mandy Fox - 150</li> </ul>                    |   |
| Select cancel                                                                                                    | ı |
| We'll confirm test results and promote X<br>[[INTEGRATION_NAME]]' to the<br>production environment within 3<br>business days |   |

#### The status will be updated once approval has been granted.

| Apps and Integration Keys |                                      |             | Add                                                 | I App and Integration Key |
|---------------------------|--------------------------------------|-------------|-----------------------------------------------------|---------------------------|
| App Name                  | Integration Key                      | Environment | Go Live Status                                      |                           |
| RP2TEST2                  | eb8daf50-0651-4a58-9179-118a1fe9b3bb | Development | Pending approval     Review may take up to 48 hours | Actions 👻                 |

#### Production Mode

Once your App Integration Key is live in DocuSign you'll see the status change in your DocuSign developer account

#### Click View in Production

| Apps and Integration Keys |                                      |             |                                   | Add App and Integration Key |
|---------------------------|--------------------------------------|-------------|-----------------------------------|-----------------------------|
| App Name                  | Integration Key                      | Environment | Go Live Status                    |                             |
| RP2TEST2                  | eb8daf50-0651-4a58-9179-118a1fe9b3bb | Development | App is live<br>View in production | Actions 👻                   |

Then edit the key in Production. The integration key is promoted but the other settings need to be edited again.

| Apps and Integration Keys                     |                                                                                                    |   |  |  |
|-----------------------------------------------|----------------------------------------------------------------------------------------------------|---|--|--|
| (i) You cannot create an integration key in p | D You cannot create an integration key in production. To create an IK, use your <u>developer account</u> . |   |  |  |
| App Name                                      | Integration Key                                                                                            |   |  |  |
| RP2TEST2                                      | 26470d04-ac30-454b-937f-06ba646b6b9a                                                                       |   |  |  |
|                                               | Edit                                                                                                    | ł |  |  |

#### Ensure the settings are correct

| Apps a                      | nd Keys > Mandy Fox                                                                                                    |  |  |
|-----------------------------|----------------------------------------------------------------------------------------------------|--|--|
| <b>Mandy F</b><br>Edit you  | <b>x</b><br>Ir application name, choose an authentication method, and configure additional settings.                         |  |  |
|                             |                                                                                                    |  |  |
| Gener                       | al Info                                                                                                    |  |  |
| App No                      | me *                                                                                                    |  |  |
| RP2T                        | EST2                                                                                                    |  |  |
| <b>Integrati</b><br>eb8daf5 | Integration Key<br>eb8daf50-0651-4a58-9179-118a1fe9b3bb                                                                      |  |  |
| Authe                       | ntication                                                                                                    |  |  |
| NOT SUP                     | e which settings to use? <u>Learn more</u>                                                                                   |  |  |
| $\hat{}$                    | User Application                                                                                                    |  |  |
|                             | Is your application able to securely store a client secret?                                                                  |  |  |
|                             | • Yes                                                                                                    |  |  |
|                             | O No                                                                                                    |  |  |
|                             | Authentication Method for your App                                                                                           |  |  |
|                             | Authorization Code Grant                                                                                                    |  |  |
|                             | Used for integrations where each user logs in individually and requires a one-time consent for the app to use their account. |  |  |
|                             | Require Proof Key for Code Exchange (PKCE) <b>RECOMMENDED</b>                                                                |  |  |
|                             | Facilish (115) 🗶 Contact Lis   Tarms of Lisa   Brivany   Intellactual Branarty   Tarust                                      |  |  |

Generate an RSA and add the redirect url https://developers.docusign.com/platform/auth/consent and save

| ැහි              | <b>Service Integration</b><br>DocuSign can generate a keypair for you or you can upload your own public key. |
|------------------|----------------------------------------------------------------------------------------------------|
|                  | RSA Keypairs (ID)                                                                                            |
|                  | X 2cc5e4b1-6b0d-49d4-8d48-82c4b527884b                                                                       |
|                  | + Generate RSA + Upload RSA                                                                                  |
| Addi<br>Redirect | tional settings<br>uris                                                                                      |
| × ht             | tps://developers.docusign.com/platform/auth/consent                                                          |
| + A              | dd URI                                                                                                    |

#### Update RentalPoint

Update the RSA public and private keys to the pem files in your RentalPoint folder

| System (C:) ▶ rentalpoint ▶ sys |                      |                  |          |  |  |  |  |  |
|---------------------------------|----------------------|------------------|----------|--|--|--|--|--|
| ^                               | Name                 | Date modified    | Туре     |  |  |  |  |  |
|                                 | docusign-private.pem | 13/02/2024 10:29 | PEM File |  |  |  |  |  |
|                                 | docusign-public.pem  | 13/02/2024 10:29 | PEM File |  |  |  |  |  |

Then go to Accounts Parameter #33, switch your settings to production mode and copy the App Integration Key and User ID from the production account to your RentalPoint settings.

|                                             | Appendikeve                                  |                                                                      |
|---------------------------------------------|----------------------------------------------|----------------------------------------------------------------------|
| Docusign Settings                           | Apps and Keys                                |                                                                      |
| Enter the details for the DocuSign account. | Configure your production apps here.         |                                                                      |
|                                             |                                              |                                                                      |
| O Developer O Production                    | All apps and integration keys are created in | developer accounts and migrated through <u>the go-live process</u> . |
| DocuSign Parameters                         |                                              |                                                                      |
| DocuSign App Integration Key                | ^ My Account Information                     |                                                                      |
| eb8daf50-0651-4a58-9179-118a1fe9b3bb        | -                                            |                                                                      |
| DocuSign User ID                            | User ID                                      | API Acc                                                              |
| 47c26b40-e336-4c43-a595-0f01801ac253        | 47c26b40-e336-4c43                           | 3-a595-0f01801ac25:                                                  |
| Sign caption                                |                                              |                                                                      |
| SIGN HERE                                   | Apps and integration Keys                    |                                                                      |
| Name caption                                |                                              |                                                                      |
| PRINT HERE                                  | You cannot create an integration             | n key in production. To create an IK, use your <u>developer acc</u>  |
|                                             |                                              |                                                                      |
|                                             | App Name                                     | Integration Key                                                      |
| VOK X Cancel                                |                                              |                                                                      |
|                                             | RP2TEST2                                     | >eb8daf50-0651-4a58-9179-118a1fe9b3bb                                |

Log out of RentalPoint and back in before testing.

The first time you send for DocuSign, you'll need to Grant access to your new key, then you should be all set!

| RP2TEST2 is requesting access                                                                                                    |
|----------------------------------------------------------------------------------------------------|
| <ul> <li>This application will be permitted to request access to your account without you being present.</li> <li>Create and send envelopes. Obtain links for starting signing sessions.</li> </ul>                                    |
| The application you are connecting to is not provided by DocuSign, Inc. By selecting ALLOW ACCESS, you are allowing the application to use your information in accordance with their respective terms of service and privacy policies. |
| Allow Access                                                                                                    |
| Cancel                                                                                                    |

## Using DocuSign in RentalPoint

## Sending Documents for Signature

The DocuSign caption fields must be in use on your Fast Report in order to see the option to Send for signature illustrated below. Talk to your Fast Report specialist or contact

| A Memo64     A Memo65     A Memo65     A Memo66     Sign place | S<br>-<br>Confirmed by <sup>2</sup> SIGN HERE<br>-<br>Confirmed by <sup>2</sup> SIGN HERE |        |
|----------------------------------------------------------------|-------------------------------------------------------------------------------------------|--------|
| Name place                                                     | NasterData: VeruaTems                                                                     | Totals |

To send a document for signature, first display your Fast Report

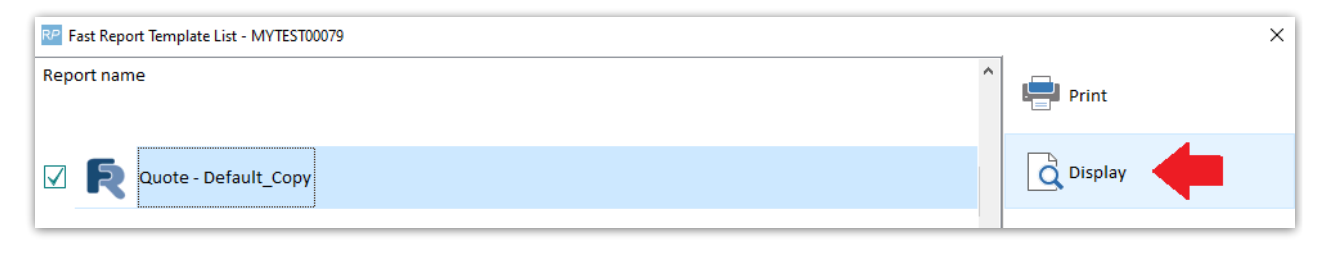

Then use the DocuSign 'Send for signature' option to request an electronic signature (if the docusign fields are not in your template you will not see this icon)

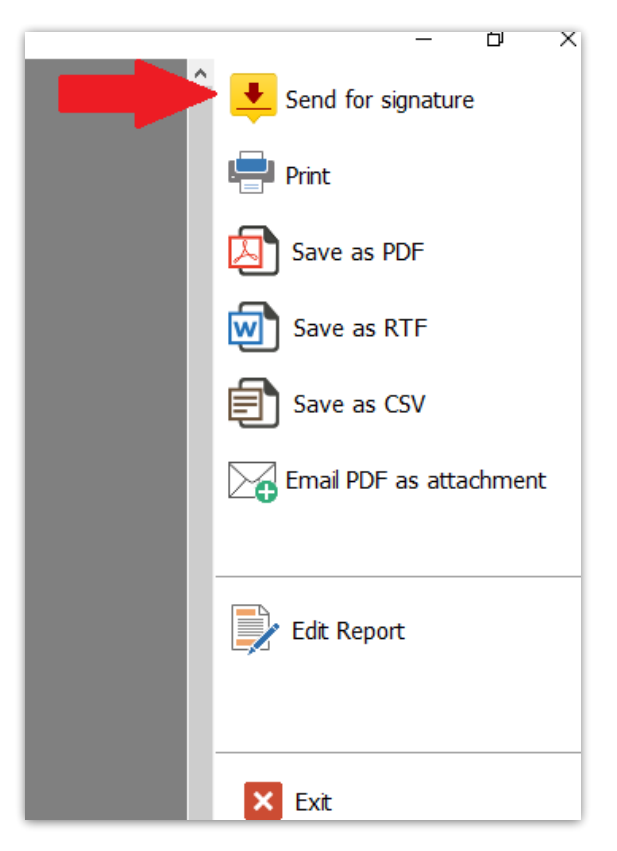

Choose One email address to send your document to

#### RP Email Addresses for DocuSign: Please select only one

| Source List: | То:                       |
|--------------|---------------------------|
|              | MYTEST(support@rentp.com) |
|              | ✓ OK × Cancel             |

×

You may be required to log into your DocuSign account, once your password is confirmed, you'll get a confirmation number for your sent document.

| Informati | on                                                                | $\times$ |
|-----------|-------------------------------------------------------------------|----------|
| 1         | DocuSign Status: sent<br>ID: 290d90c2-67b1-4716-ad26-6b2052558db1 |          |
|           | ОК                                                                |          |

## View Documents Sent for Signature

Documents sent for signature are visible under 'Reminder for Overdue Items'

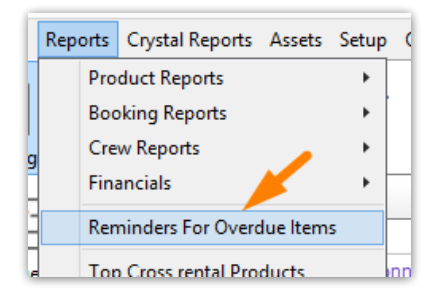

| verdue Unconfirmed Book                                                                                                    | ings Overdue For Che                                                 | ckout ( | Overdue For Return | DocuSign Quotes        |            |            |            |            |           |                  |           |
|----------------------------------------------------------------------------------------------------|----------------------------------------------------------------------|---------|--------------------|------------------------|------------|------------|------------|------------|-----------|------------------|-----------|
| Booking                                                                                                    | Organisation                                                         |         |                    | Show Name              | Out date   | In date    | Salesperso | Amount     | Progres   |                  |           |
| 00100039                                                                                                    | Inhouse Systems                                                      |         |                    |                        | 26/06/2023 | 26/06/2023 | RE         | 0          | Confirmed |                  |           |
| ABC100043                                                                                                    | abc compnay                                                          |         |                    | The Small Show         | 07/10/2013 | 31/12/2079 | RP         | 2500       | Confirmed |                  |           |
| ED100011                                                                                                    | AED Customer                                                         |         |                    |                        | 10/09/2013 | 31/12/2079 | RP         | 5911.62    | Confirmed |                  |           |
| ED100013                                                                                                    | AED Customer                                                         |         |                    |                        | 31/08/2020 | 05/09/2020 | RP         | 97679.9800 | Confirmed |                  |           |
| /IRCI00014                                                                                                    | MRC Industries                                                       |         |                    | Winter Trade Show 2023 | 25/05/2023 | 25/05/2023 | RP1        | 717.4      | Confirmed |                  |           |
| EST546300002                                                                                                    | Testing PR5463                                                       |         |                    | Testing PR5463         | 20/05/2023 | 20/05/2023 | RP1        | 119        | Confirmed |                  |           |
|                                                                                                    |                                                                      |         |                    |                        |            |            |            |            |           |                  |           |
| 🔁 Open Booking                                                                                                    |                                                                      |         |                    |                        |            |            |            |            | ŧ         | Refresh DocuSign | 2 Refresh |
| Deen Booking                                                                                                    | ^                                                                    |         |                    |                        |            |            |            |            | ę         | Refresh DocuSign | Refresh   |
| Open Booking     isplay Preferences     Overdue For Project Inv     Overdue For Project Inv     Bookings To Be Re-Invo                                                                                                    | voicing                                                              |         |                    |                        |            |            |            |            | ţ         | Refresh DocuSign | Refresh   |
| Open Booking      Stapper Preferences      Overdue For Invoicing      Overdue For Project Inv      Bookings To Be Re-Invoiced      In Thire To Be Invoiced                                                                  | voicing<br>siced                                                     |         |                    |                        |            |            |            |            | ŧ         | Refresh DocuSign | Refresh   |
| Open Booking     Display Preferences     Overdue For Invoicing     Overdue For Project Inv     Bookings To Be Re-Invo     LT hire To Be Invoiced     Job Reports     DPCs to be Reviewed                                    | vicing<br>piced                                                      | pe      |                    |                        |            |            |            |            |           | Refresh DocuSign | Refresh   |
| Open Booking     Display Preferences     Overdue For Invoicing     Overdue For Project Inv     Bookings To Be Re-Invo     LT hire To Be Invoiced     Job Reports     POs to be Reviewed     Cross rental Review             | vicing<br>piced<br>O Location Sco<br>O Location                      | pe      |                    |                        |            |            |            |            | ţ         | Refresh DocuSign | Refresh   |
| Copen Booking Copen Booking Coverdue For Invoicing Overdue For Project Inv Bookings To Be Re-Invo LT hire To Be Invoiced Job Reports POs to be Reviewed Cross rental Review Target Margins                                  | vicing<br>biced<br>Ucation Sco<br>@ All<br>Uccetion<br>Uccetion      | pe      | •                  |                        |            |            |            |            | ţ         | Refresh DocuSign | Refresh   |
| Copen Booking Visplay Preferences Overdue For Invoicing Overdue For Project Inv Bookings To Be Re-Invo LT hire To Be Invoiced Job Reports POs to be Reviewed Cross rental Review Target Margins Virtual Carnet              | voicing<br>Diced<br>Location Sco<br>Decation<br>Location<br>D - Main | pe      | ·                  |                        |            |            |            |            |           | Refresh DocuSign | Refresh   |
| © Open Booking<br>Visplay Preferences<br>Overdue For Project Inv<br>Bookings To Be Re-Invo<br>LT hire To Be Invoiced<br>Job Reports<br>POs to be Reviewed<br>Cross rental Review<br>Virtual Camet<br>Orphaned Cross rentals | voicing<br>biced<br>Location Sco<br>@All<br>O Location<br>0 - Main   | pe      | ×                  |                        |            |            |            |            |           | Refresh DocuSign | Refresh   |

## What your customer will see

The client will see an email from DocuSign requesting a signature, they will follow some simple instructions to sign the document. Once they click FINISH, the signed document is returned to you!

🗄 🗋 😓 RentalPoint Support. Please sign the document MYTEST-00079Q-V001.pdf - RentalPoint Support sent you a document to review and sign. REVIEW DOCUMENT RentalPoint Support i

| DocuSig                                                                     | gn <sup>.</sup>                                             |          |
|-----------------------------------------------------------------------------|-------------------------------------------------------------|----------|
|                                                                             |                                                             |          |
|                                                                             | RentalPoint Support sent you a document to review and sign. |          |
|                                                                             |                                                             |          |
| RentalPoint<br><u>rentp</u>                                                 | agmail.com                                                  |          |
| Support Test                                                                | t,                                                          |          |
| Please Docu                                                                 | uSign MYTEST-00079Q-V001.pdf                                |          |
| Thank You, F                                                                | RentalPoint Support                                         |          |
| Request for Signature<br>RentalPoint Support<br>Waterloo Business Solutions |                                                             | DocuSign |

| Please review the documents below. |                                                                                                    |                                                                                                    |                                                  | CONTINUE | MORE OPTIONS + |
|------------------------------------|----------------------------------------------------------------------------------------------------|----------------------------------------------------------------------------------------------------|--------------------------------------------------|----------|----------------|
|                                    | DocuSign Envelope (D: FC6DEB3F-0256-4907-6594-85743E 188835<br>QUOTATION<br>Printed<br>27-09-39 0430 pm<br>87<br>RP | DEMONSTRATION DOCUMENT ON Y<br>PROVIDED BY DOCUSIGN ON INE SUM<br>99 Bid Ale, Suite 1700 - Seattle - Washin<br>www.docusing.com<br>STATUS: Quote Only<br>CUSTOMER: MYTESTOOPS<br>JOBNAME: Gibson Weddi | ING SERVICE<br>glon 98104 • (206) 219-0200<br>ng |          |                |

|                                                                                                    | Rental          | £ 100.00 |
|----------------------------------------------------------------------------------------------------|-----------------|----------|
| The renter acknowledges that the equipment is NOT covered by insurance and that                                      | Rental Discount | £ 20.00  |
| additional rental charges will be made if the equipment is returned late. All blown                                  | NYC S           | £ 3.60   |
| globes must be returned, speaker cone damage must be paid for on return, any<br>heft must be reported to the police. | Total           | £ 83.60  |
| Add your Electronic Signature here                                                                                   |                 |          |
| Sign                                                                                                    |                 |          |
|                                                                                                    | 1               |          |

| Installation Instructions                                                                                                    |                                             |                                          |
|----------------------------------------------------------------------------------------------------|---------------------------------------------|------------------------------------------|
| The renter acknowledges that the equipment is NOT covered by insurance and that additional rental charges will be made if the equipment is returned late. All blown globes must be returned, speaker cone damage must be paid for on return, any theft must be reported to the police. | Rental<br>Rental Discount<br>NYC S<br>Total | £ 100.00<br>£ 20.00<br>£ 3.60<br>£ 83.60 |
| Add your Electronic Signature here                                                                                                    |                                             |                                          |

## **Receiving Your Signed Documentation**

You'll receive a return email once the document has been signed

Completed: Please sign the document MYTEST-00079Q-V004.pdf - Your document has been completed. VIEW COMPLETED DOCUMENT All signers completed Please sign the documen...
 MYTEST-00079...

You can download and attach the signed document to your booking

- Combined PDF will download a PDF of the signed document and a signature certificate in one PDF
- Separate PDFs will zip two separate PDFs and download one Zip file

| This document is now complete. |                                                                                                    |                                                                                                    |                                                         |                                                                                                |                                                                                    |                                          | CLOSE |
|--------------------------------|----------------------------------------------------------------------------------------------------|----------------------------------------------------------------------------------------------------|---------------------------------------------------------|------------------------------------------------------------------------------------------------|------------------------------------------------------------------------------------|------------------------------------------|-------|
|                                |                                                                                                    | Q Q 🛓                                                                                                    | <b>e</b> 💿                                              |                                                                                                |                                                                                    |                                          |       |
|                                | DocuSign Envelope ID: 3E411E4B-1920-4BE8                                                                                                    | Combined PDF                                                                                                    | DEMON<br>PROVII<br>999 3rd<br>www.do                    | ISTRATION DOCU<br>DED BY DOCUSIGN<br>Ave, Suite 1700 + S<br>icusign.com<br>JOB: N<br>STATUS: 0 | MENT ONLY<br>I ONLINE SIGNING<br>Seattle • Washington<br>MYTEST00079<br>Quote Only | SERVICE<br>98104 • (206) 219-0200        |       |
|                                |                                                                                                    | 27-09-19 0<br>BY<br>RP                                                                                                | 4:54 pm                                                 | CUSTOMER: 1<br>JOBNAME: 0                                                                      | MYTEST<br>Gibson Wedding                                                           |                                          |       |
|                                | Prepared For:                                                                                                    | Dates:                                                                                                    |                                                         | Job Site:                                                                                      |                                                                                    |                                          |       |
|                                | MYTEST<br>mytest 810 Nipissing Road<br>Milton Ontario<br>L9T 429 Canada<br>Contact: Support Test<br>Telephone: 693 9457<br>Fax:                                                                                                    | Deliver: 01-10-19 0<br>Set-Up By: 01-10-19 0<br>Show Start: 01-10-19 0<br>Show End: 01-10-19 0<br>Pick-Up: 01-10-19 0 | 1:00 pm<br>1:00 pm<br>1:00 pm<br>1:00 pm<br>1:00 pm     | Venue:<br>Room:<br>Address:<br>Contact:<br>Telephone:                                          |                                                                                    |                                          |       |
|                                | Qty Description                                                                                                    |                                                                                                    | Days Charged                                            | Unit                                                                                           | Discount %                                                                         | Extended                                 |       |
|                                | 1 8" Powered Speaker - Yamaha                                                                                                    | MSR100                                                                                                    | 1                                                       | 100.00                                                                                         | 0.00                                                                               | 100.00                                   |       |
|                                | Installation Instructions                                                                                                    |                                                                                                    |                                                         |                                                                                                |                                                                                    |                                          |       |
|                                | The renter acknowledges that the equip<br>additional rental charges will be made if<br>globes must be returned, speaker cone of<br>theft must be reported to the police.<br>Add your Electronic Signature here<br>Decodigned by:<br>Support 154 | ment is NOT covered by i<br>the equipment is returne<br>famage must be paid for a                                     | nsurance and tha<br>d late. All blown<br>on return, any | Rental<br>Rental Disco<br>NYC S<br>Total                                                       | unt                                                                                | £ 100.00<br>£ 20.00<br>£ 3.60<br>£ 83.60 |       |
|                                | USCF2F7A46ED422                                                                                                    |                                                                                                    |                                                         |                                                                                                |                                                                                    |                                          |       |

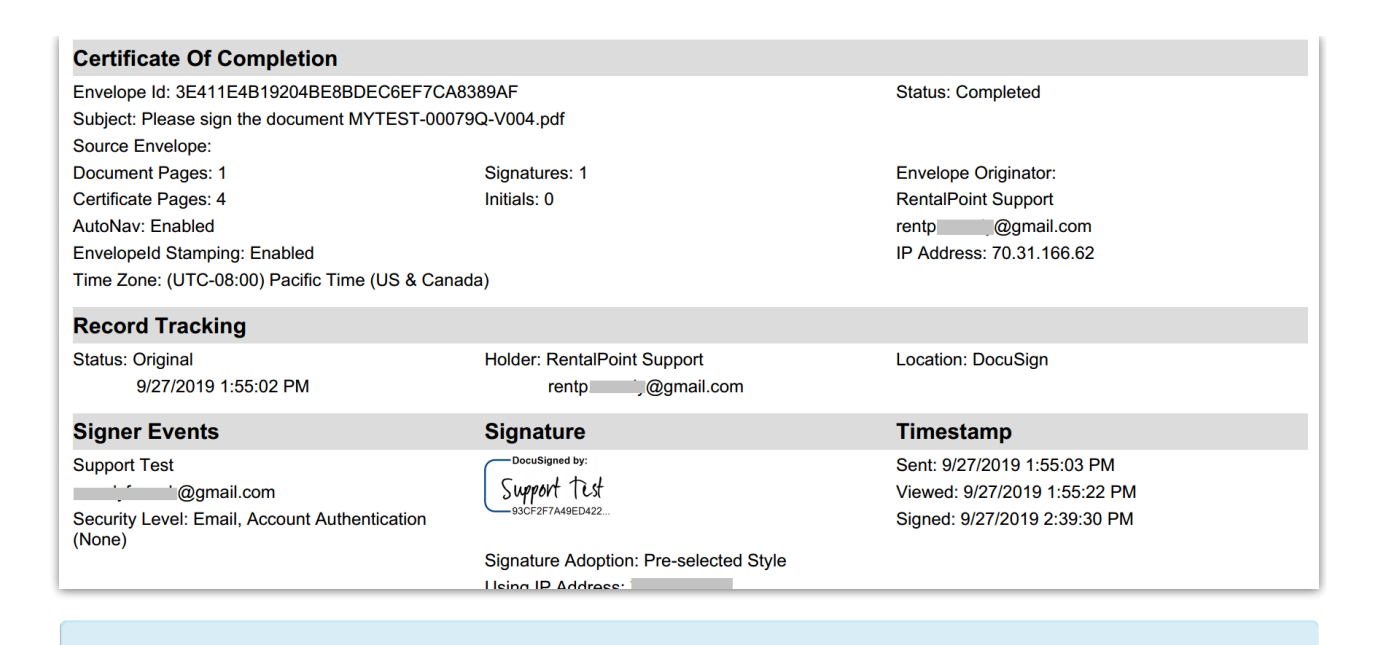

If you don't see a signing certificate in your combined PDF, check your DocuSign settings. Under Signing Settings-->Envelope Delivery, ensure 'Attach certificate of completion to envelope' set checked.

| Envelope Delivery                                                        |
|--------------------------------------------------------------------------|
| Attach documents to completion email                                     |
| Attach certificate of completion to envelope                             |
| Suppress emails to embedded signers                                      |
| Send completion emails to embedded signers                               |
| Allow account users to decide if they should send a link or attach a PDF |
| Deliver self-signed email notifications by:                              |
| Link 🔻                                                                   |

#### Highlight the booking, the click on View Attachments

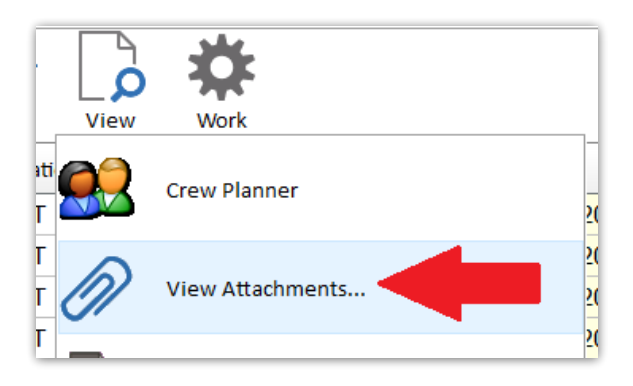

#### Attach your downloaded file to the booking

| RP Attachments for Booking MYTEST00079                                                                                                    |                     |             | — 🗆             | × |
|----------------------------------------------------------------------------------------------------|---------------------|-------------|-----------------|---|
| MYTEST00079 - MYTEST - Gibson Wedding                                                                                                    |                     |             |                 | ^ |
| Y Quotes and Other Documents                                                                                                    |                     |             |                 |   |
| C:\RP_34\docs\Custom\MYTEST-00079Q-V001.pdf                                                                                                    |                     |             |                 |   |
| C:\RP_34\docs\Custom\MYTEST-00079Q-V002.pdf                                                                                                    |                     |             |                 |   |
| C:\RP_34\docs\Custom\MYTEST-00079Q-V003.pdf                                                                                                    |                     |             |                 |   |
| C:\RP_34\docs\Custom\MYTEST-00079Q-V004.pdf                                                                                                    |                     |             |                 |   |
| Packing Lists                                                                                                    |                     |             |                 |   |
| Collection Dockets                                                                                                    |                     |             |                 |   |
| Return Receipts                                                                                                    |                     |             |                 |   |
| Invoices                                                                                                    |                     |             |                 |   |
| Purchase Orders                                                                                                    |                     |             |                 |   |
| Crew Reports                                                                                                    |                     |             |                 |   |
| File Date and Time Email Date and Time                                                                                                    |                     |             |                 | * |
| The second second secon | 📲 Un-Attach         | 🖂 Send      | X <u>C</u> lose |   |
|                                                                                                    |                     |             |                 |   |
|                                                                                                    |                     |             |                 |   |
| RP Attachments for Booking MYTEST00079                                                                                                    |                     |             | - 0             | × |
| Attachments for Booking MYTEST00079     MYTEST00079 - MYTEST - Gibson Wedding                                                                                                    |                     |             | - 0             | × |
| Attachments for Booking MYTEST00079  MYTEST00079 - MYTEST - Gibson Wedding  Quotes and Other Documents                                                                                                    |                     |             | - 0             | × |
| <ul> <li>Attachments for Booking MYTEST00079</li> <li>MYTEST00079 - MYTEST - Gibson Wedding</li> <li>Quotes and Other Documents</li> <li>C:\RP_34\docs\Attachments\Please_sign_the_doc</li> </ul>                                                                                                    | iment_MYTEST-00079C | 2-V004p.zip | - 0             | × |
| Attachments for Booking MYTEST00079         MYTEST00079 - MYTEST - Gibson Wedding         Quotes and Other Documents         C:\RP_34\docs\Attachments\Please_sign_the_doc         C:\RP_34\docs\Custom\MYTEST-00079Q-V001.pdf                                                                                                    | iment_MYTEST-00079C | Q-V004p.zip | - 0             | * |
| Attachments for Booking MYTEST00079         MYTEST00079 - MYTEST - Gibson Wedding         Quotes and Other Documents         C:\RP_34\docs\Attachments\Please_sign_the_doc         C:\RP_34\docs\Custom\MYTEST-00079Q-V001.pdf         C:\RP_34\docs\Custom\MYTEST-00079Q-V002.pdf                                                                                                    | ıment_MYTEST-00079C | Q-V004p.zip | - 0             | * |
| Attachments for Booking MYTEST00079 MYTEST00079 - MYTEST - Gibson Wedding  Quotes and Other Documents C:\RP_34\docs\Attachments\Please_sign_the_doc C:\RP_34\docs\Custom\MYTEST-00079Q-V001.pdf C:\RP_34\docs\Custom\MYTEST-00079Q-V002.pdf C:\RP_34\docs\Custom\MYTEST-00079Q-V003.pdf                                                                                                    | ıment_MYTEST-00079C | Q-V004p.zip |                 | * |
| Attachments for Booking MYTEST00079 MYTEST00079 - MYTEST - Gibson Wedding Quotes and Other Documents C:\RP_34\docs\Attachments\Please_sign_the_doc C:\RP_34\docs\Custom\MYTEST-00079Q-V001.pdf C:\RP_34\docs\Custom\MYTEST-00079Q-V002.pdf C:\RP_34\docs\Custom\MYTEST-00079Q-V003.pdf C:\RP_34\docs\Custom\MYTEST-00079Q-V004.pdf                                                                                                    | iment_MYTEST-00079C | 2-V004p.zip |                 | * |
| Attachments for Booking MYTEST00079 MYTEST00079 - MYTEST - Gibson Wedding Quotes and Other Documents C:\RP_34\docs\Attachments\Please_sign_the_doc C:\RP_34\docs\Custom\MYTEST-00079Q-V001.pdf C:\RP_34\docs\Custom\MYTEST-00079Q-V002.pdf C:\RP_34\docs\Custom\MYTEST-00079Q-V003.pdf C:\RP_34\docs\Custom\MYTEST-00079Q-V004.pdf Packing Lists                                                                                                    | ıment_MYTEST-00079C | 2-V004p.zip |                 | × |
| Attachments for Booking MYTEST00079 MYTEST00079 - MYTEST - Gibson Wedding Quotes and Other Documents C:\RP_34\docs\Attachments\Please_sign_the_doc C:\RP_34\docs\Custom\MYTEST-00079Q-V001.pdf C:\RP_34\docs\Custom\MYTEST-00079Q-V002.pdf C:\RP_34\docs\Custom\MYTEST-00079Q-V003.pdf C:\RP_34\docs\Custom\MYTEST-00079Q-V003.pdf C:\RP_34\docs\Custom\MYTEST-00079Q-V004.pdf Packing Lists Collection Dockets                                                                                                    | ıment_MYTEST-00079C | Q-V004p.zip |                 | * |
| Attachments for Booking MYTEST00079 MYTEST00079 - MYTEST - Gibson Wedding Quotes and Other Documents C:\RP_34\docs\Attachments\Please_sign_the_doc C:\RP_34\docs\Custom\MYTEST-00079Q-V001.pdf C:\RP_34\docs\Custom\MYTEST-00079Q-V002.pdf C:\RP_34\docs\Custom\MYTEST-00079Q-V003.pdf C:\RP_34\docs\Custom\MYTEST-00079Q-V004.pdf Packing Lists Collection Dockets Return Receipts                                                                                                    | iment_MYTEST-00079C | Q-V004p.zip |                 | * |
| Attachments for Booking MYTEST00079 MYTEST00079 - MYTEST - Gibson Wedding Quotes and Other Documents C:\RP_34\docs\Attachments\Please_sign_the_doc C:\RP_34\docs\Custom\MYTEST-00079Q-V001.pdf C:\RP_34\docs\Custom\MYTEST-00079Q-V002.pdf C:\RP_34\docs\Custom\MYTEST-00079Q-V003.pdf C:\RP_34\docs\Custom\MYTEST-00079Q-V004.pdf Packing Lists Collection Dockets Return Receipts Invoices                                                                                                    | iment_MYTEST-00079C | 2-V004p.zip |                 | × |
| Attachments for Booking MYTEST00079 MYTEST00079 - MYTEST - Gibson Wedding Quotes and Other Documents C:\RP_34\docs\Attachments\Please_sign_the_doc C:\RP_34\docs\Custom\MYTEST-00079Q-V001.pdf C:\RP_34\docs\Custom\MYTEST-00079Q-V002.pdf C:\RP_34\docs\Custom\MYTEST-00079Q-V003.pdf C:\RP_34\docs\Custom\MYTEST-00079Q-V004.pdf Packing Lists Collection Dockets Return Receipts Invoices Purchase Orders                                                                                                    | ıment_MYTEST-00079C | 2-V004p.zip |                 | × |
| Attachments for Booking MYTEST00079          MYTEST00079 - MYTEST - Gibson Wedding         Quotes and Other Documents         C:\RP_34\docs\Attachments\Please_sign_the_doc         C:\RP_34\docs\Custom\MYTEST-00079Q-V001.pdf         C:\RP_34\docs\Custom\MYTEST-00079Q-V002.pdf         C:\RP_34\docs\Custom\MYTEST-00079Q-V003.pdf         C:\RP_34\docs\Custom\MYTEST-00079Q-V003.pdf         C:\RP_34\docs\Custom\MYTEST-00079Q-V004.pdf         C:\RP_34\docs\Custom\MYTEST-00079Q-V004.pdf         C:\RP_34\docs\Custom\MYTEST-00079Q-V004.pdf         C:\RP_34\docs\Custom\MYTEST-00079Q-V004.pdf         C:\RP_34\docs\Custom\MYTEST-00079Q-V004.pdf         C:\RP_34\docs\Custom\MYTEST-00079Q-V004.pdf         Packing Lists         Collection Dockets         Packing Lists         Packing Lists<                                                                                                    | ıment_MYTEST-00079C | 2-V004p.zip |                 | × |